## Peatix からお申込みいただいた場合は、続けて Zoom に登録することをお勧めします

1. Peatix の支払完了の画面

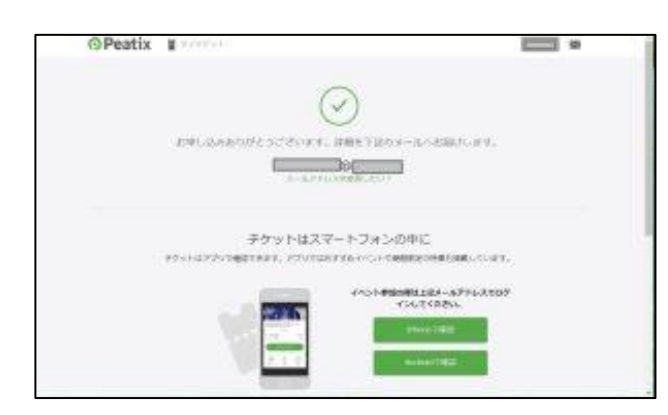

Peatix でのお申し込みが終了すると、 登録したメールアドレスに Peatix から メールが届きます。

2. Peatix からメールが届きます

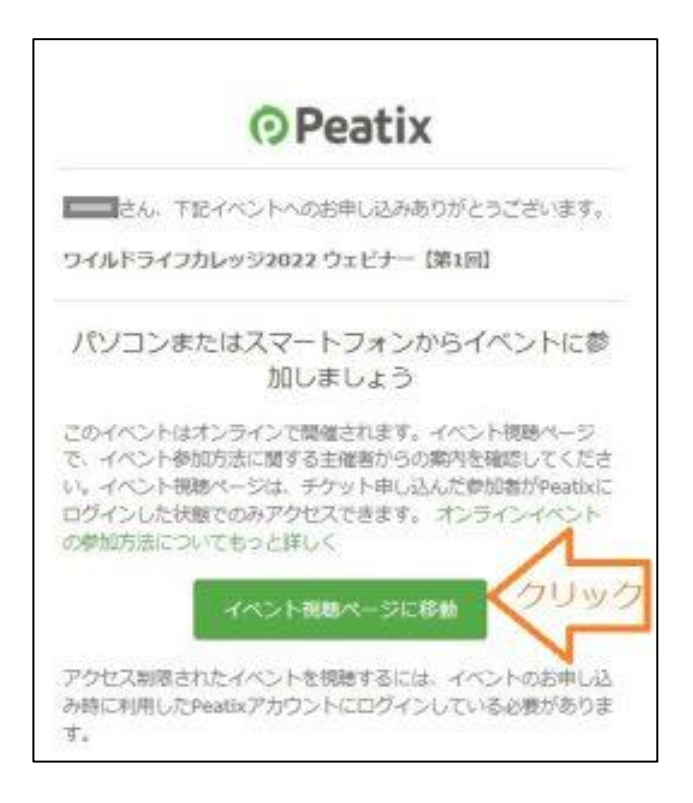

## 3. もう一度 Peatix にログインしてください

| OPeatix Q += ⊕ ====7/montess                         | ₽ 2(45c)             | <u> </u> |                     |
|------------------------------------------------------|----------------------|----------|---------------------|
| 40                                                   | >ト県居                 |          |                     |
|                                                      | 185                  |          | URL をクリックしてく        |
| 3033/7/36 - 8/                                       | 17 19-30 - 17-00 151 |          | ださい。Zoom 登録の        |
| ワイルドライフカレッジ                                          | 2022 ウエビナー【第1部】      |          | URL が表示されます。        |
| 400                                                  | SPERIE               |          |                     |
| 25-3-15-17-5-19-19-19-19-19-19-19-19-19-19-19-19-19- | (ceaned-ri-camples   |          | <u>お申込みいたたいた</u>    |
|                                                      |                      |          | <u>すべての講座の Zoom</u> |
| IMACOLDON MONTATION                                  |                      |          | 登録が必要です。            |
| この時に変々ジックして単語してください。                                 |                      | 1        |                     |
| Max. N                                               |                      | 228      |                     |
| 7(3:3~F)                                             |                      | Dilw D   |                     |
| HENRICA, HELS                                        | RENOV STREET         | 0000     |                     |
| 150                                                  |                      |          |                     |
| 29                                                   | inicialită           |          |                     |
|                                                      |                      |          |                     |

4. Zoom のサイトからウェビナー登録をします

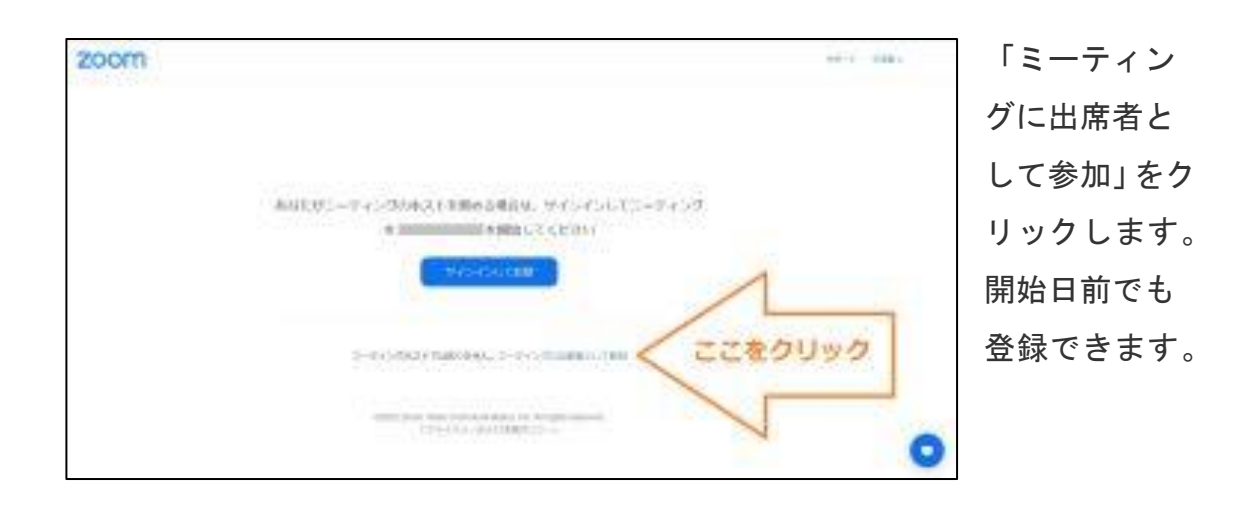

## 5. ウェビナー登録画面

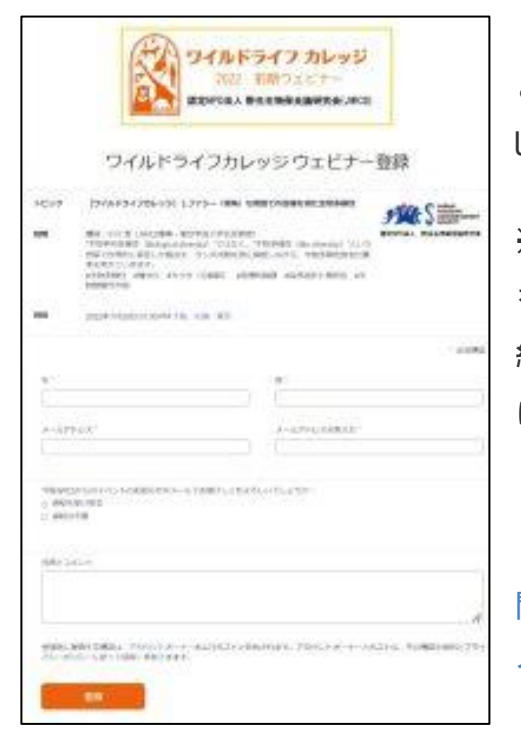

この画面に記入し「登録」をクリックする と、記入したメールアドレスにウェビナーの URL とパスコードが「Zoom」から届きます。

※ 届かない場合は「迷惑メールフォルダ」 をご確認ください。メーラーだけでなくご契 約のサーバーが「迷惑メール」に自動振り分 けをしてしまうことがあります。

開始日1日前と1時間前に「Zoom」からリマ インドメールが届きます。

ウェビナー開始のお時間になりましたら、Zoom からメールで届いた URL で Zoom ウェビナーをご視聴ください。

オンデマンド(録画)は後日、改めて URL とパスコードをメールでお送りしま す。

ご参加お待ちしています。